## På smartphones

Åbn internettet. Find medlemssystemet her <u>https://cswebshop.grondalmulticenter.kk.dk/</u> eller via hjemmesiden <u>https://grondalmulticenter.kk.dk/lafit</u>.

1. På medlemssystemet: Tryk på de tre striber i højre hjørne.

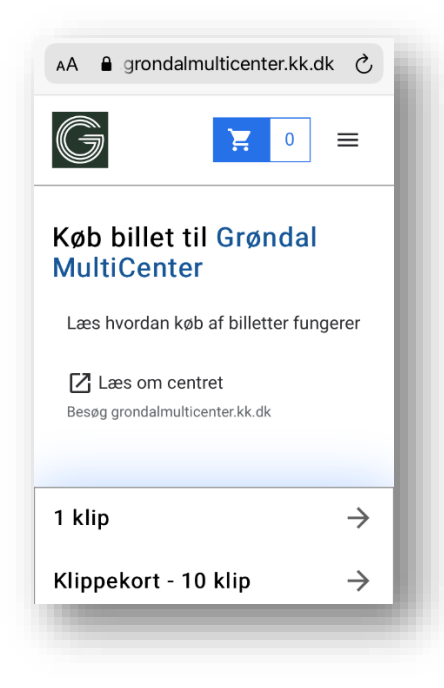

3. Udfyld informationer markeret med \* og tryk "Opret" nederst.

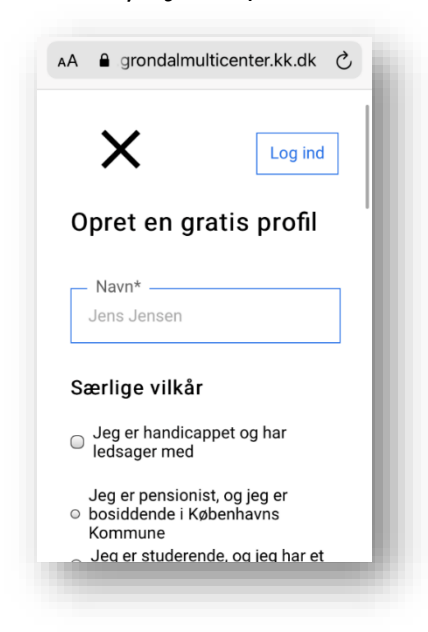

4. Når du er oprettet, kan du logge ind og administrere dit medlemskab.

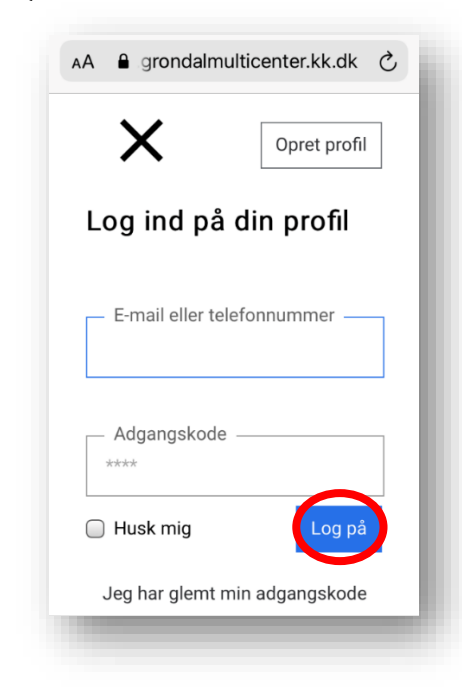

2. Tryk på "Opret Profil" eller "Log ind".

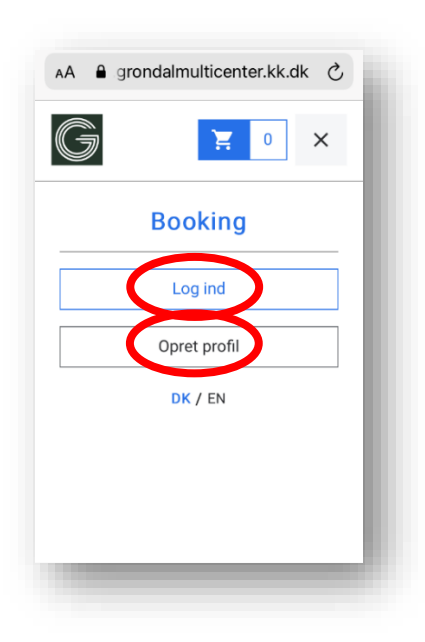

5. Når du er logget ind, kan du igen trykke på de tre striber i højre hjørne for at åbne menuen. Her kan du bl.a. tilmelde dig hold ved at trykke på BOOKING. For at registrere dit betalingskort skal du trykke på Abonnementer.

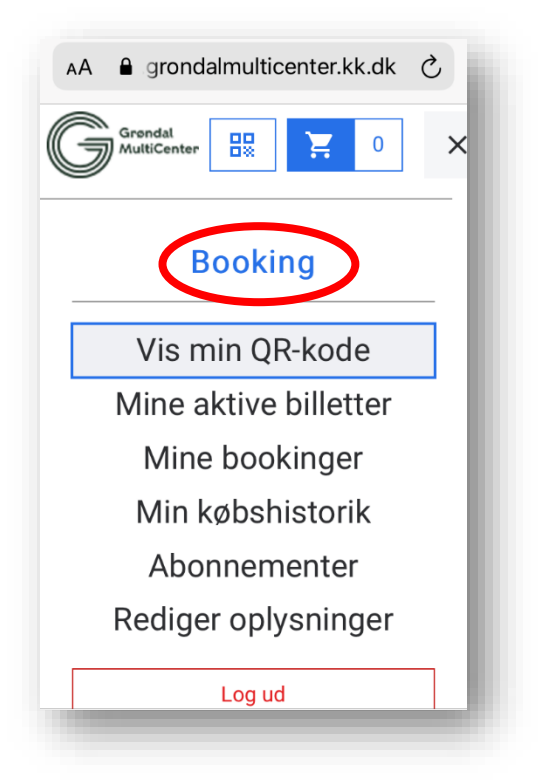

6. Tryk på Abonner for at blive overført til Nets. Her skal du registrere dit betalingskort og bekræfte med NemID. Din "betaling" godkendes når dit betalingskort er registreret.

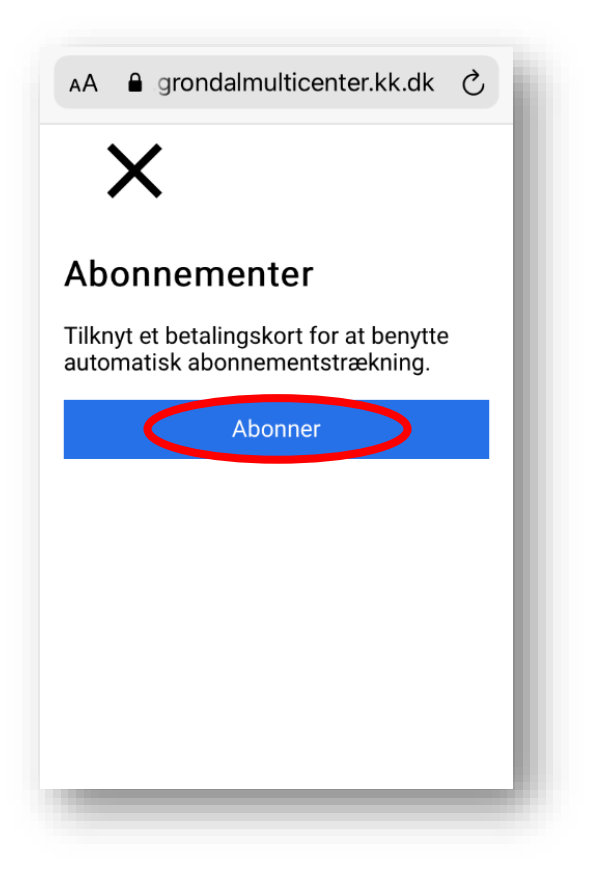

## På computer

Åbn din browser og find medlemssystemet her <u>https://cswebshop.grondalmulticenter.kk.dk/</u> eller via hjemmesiden <u>https://grondalmulticenter.kk.dk/lafit</u>.

|   | Grendal<br>MuttiCenter Køb billet Booking | Indkøbski v 0 Log ind                                                                  | Opret profil DK / EN     |
|---|-------------------------------------------|----------------------------------------------------------------------------------------|--------------------------|
| ĸ | øb billet til Grøndal MultiCenter         |                                                                                        |                          |
|   | æs hvordan køb af billetter fungerer      | 1 klip                                                                                 | $\rightarrow$            |
|   | Z Læs om centret                          | Klippekort - 10 klip                                                                   | $\rightarrow$            |
| I | Besøg grondalmulticenter.kk.dk            | Medlemskaber                                                                           | $\rightarrow$            |
|   |                                           | Diverse tilkøb                                                                         | $\rightarrow$            |
|   |                                           | Ved at oprette en profil kan du købe klipp<br>får du rabatter på dine besøg i centret. | ekort og periodekort. Så |
|   |                                           | Klik her for at oprette e                                                              | n profil                 |
|   |                                           |                                                                                        |                          |
|   |                                           |                                                                                        |                          |

Opret profil eller log ind

Når du er logget ind, kan du administrere dit medlemskab ved at klikke på dit navn øverst til højre og derefter vælge funktionen du vil se.

|                                                    |                                      | Vis min QR-kode |
|----------------------------------------------------|--------------------------------------|-----------------|
| ØD DIIIET TII Grøndal MultiCenter                  | 1 klip                               | Mine bookinger  |
| ☑ Læs om centret<br>Jesøg grondalmulticenter.kk.dk | Klippekort - 10 klip<br>Medlemskaber | Abonnementer →  |
|                                                    | Diverse tilkøb                       | Log ud →        |
|                                                    |                                      |                 |

For at registrere dit betalingskort til din profil skal du klikke på Abonnementer og derefter på Abonner. Du bliver overført til Nets, hvor du skal skrive dine kortoplysninger og bekræfte med NemID.

| J                                                                                                    |                                                                                                  |                                              |
|----------------------------------------------------------------------------------------------------|--------------------------------------------------------------------------------------------------|----------------------------------------------|
| Kortnummer                                                                                                    |                                                                                                  |                                              |
| Udløber (mm/åå)                                                                                                    | CVC                                                                                              | ?                                            |
| Jeg accepterer betingelserne<br>Jeg accepterer Københavns                                                                                                    |                                                                                                  |                                              |
| Jeg accepterer betingelserne<br>Jeg accepterer Københavns<br>Kommune Handelsbetingelser og<br>Husk mig<br>Gem mine betalings- og leverings<br>Brugervilkårene for "Gem mine de<br>behandler mine data i overensste | t Privatlivspolitik.<br>detaljer. Hermed acce<br>etaljer" og samtykker t<br>mmelse med Nets Priv | pterer jeg<br>til, at Nets<br>vatlivspolitik |

Når du vil tilmeldes hold i La Fit klikker du på Booking øverst på siden. Vælg de hold du vil tilmeldes og bekræft til sidst dine tilmeldinger.

| MitiCenter Køb billet Bo | oking       |            | Rune Kastrup DK / |
|--------------------------|-------------|------------|-------------------|
| aktivnet                 |             |            |                   |
| 🏌 Vælg aktiviteter       | 🖬 Fra dato  | 🖬 Til dato | 🗙 Ryd søgefiltre  |
|                          | Lørdag 21.  | 08.2021 ∨  |                   |
|                          | Søndag 22.  | 08.2021 ~  |                   |
|                          | Mandag 23   | .08.2021 ~ |                   |
|                          | Tirsdag 24. | 08.2021 ~  |                   |
|                          | Onsdag 25.  | 08.2021 ~  |                   |
|                          | Torsdag 26  | .08.2021 ~ |                   |
|                          | Fredag 27.  | 08.2021 ~  |                   |
|                          | Lørdag 28.  | 08.2021 ~  |                   |
|                          | Søndag 29.  | 08.2021 ~  |                   |
|                          |             | 00.0001    |                   |